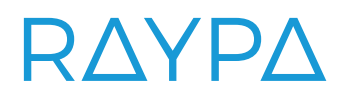

### LABEL PRINTER AND BARCODE SCANNER

**ITS-LAB & BAR-SCAN** 

PRINTING AND READING OF THE INDIVIDUAL LABELS OF EACH PROCESSED LOAD TO IDENTIFY EACH BATCH

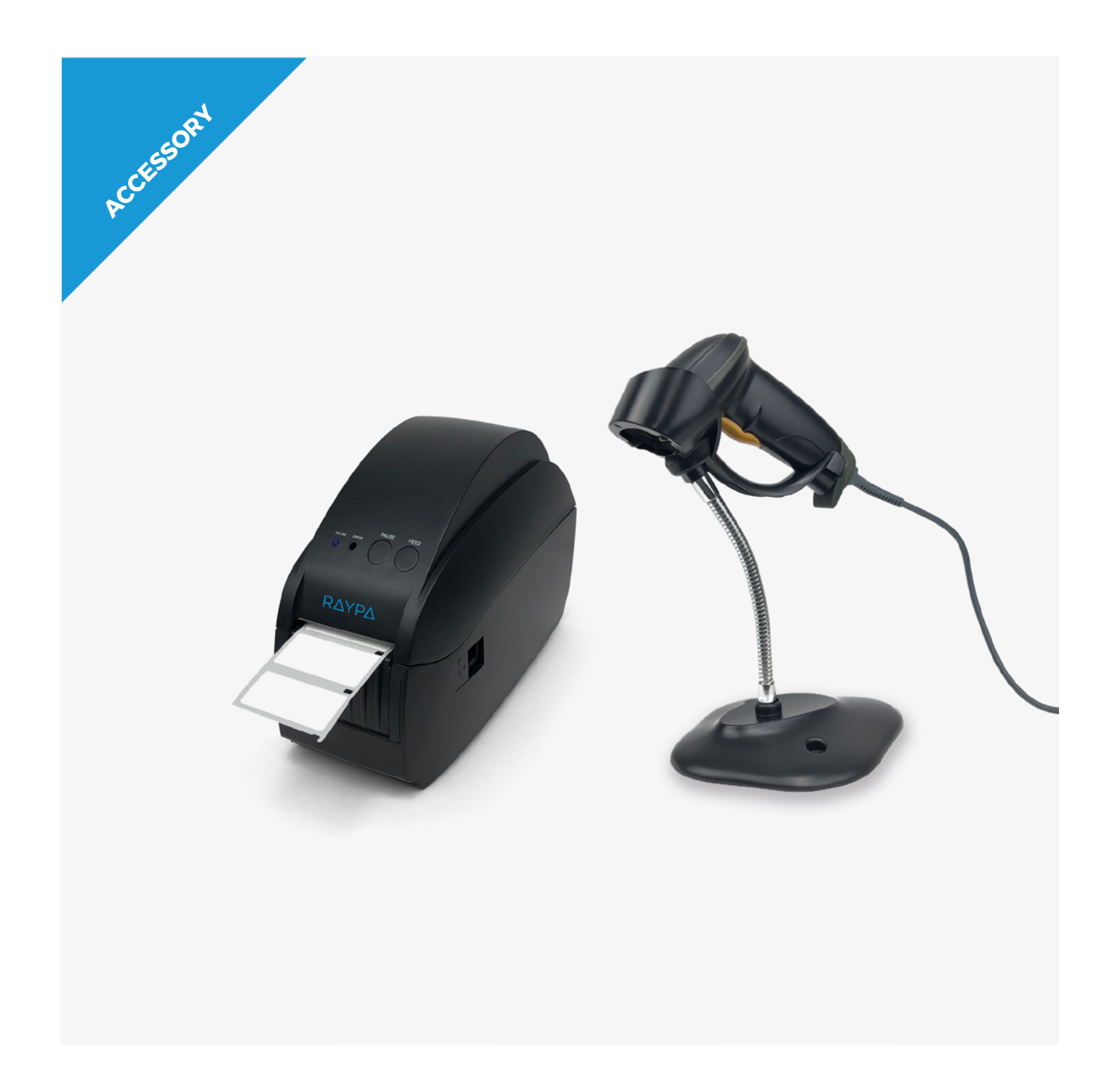

### **APPLICATION**

+ Set of printer and scanner that allows printing and reading individual labels for each processed load, facilitating the precise identification of each batch.

### **CHARACTERISTICS**

All top line autoclaves include RAYPAtrace, a simple and professional solution for the documentation and complete traceability of processed batches. To optimize the process, it is recommended to use a label printer (Ref. ITS-LAB) and a barcode scanner (Ref. BAR-SCAN), tools that facilitate the identification and tracking of each batch through individual labels.

#### **Label printer**

- Allows printing individual labels with barcodes and identifying data for each processed load.
- The purchase of this accessory includes: 1 label printer, 1 power adapter, 1 power cable, 1 communication cable and 1 roll of label paper.
- · Connection: RS-232.
- Reference: ITS-LAB

#### **Barcode scanner**

- Allows reading individual labels for each processed load and identifying each batch.
- Easy to use with step-by-step guidance integrated in the autoclave controller.
- The purchase of this accessory includes: 1 barcode scanner, 1 connection cable and 1 scanner holder.
- Connection: USB.
- Reference: BAR-SCAN

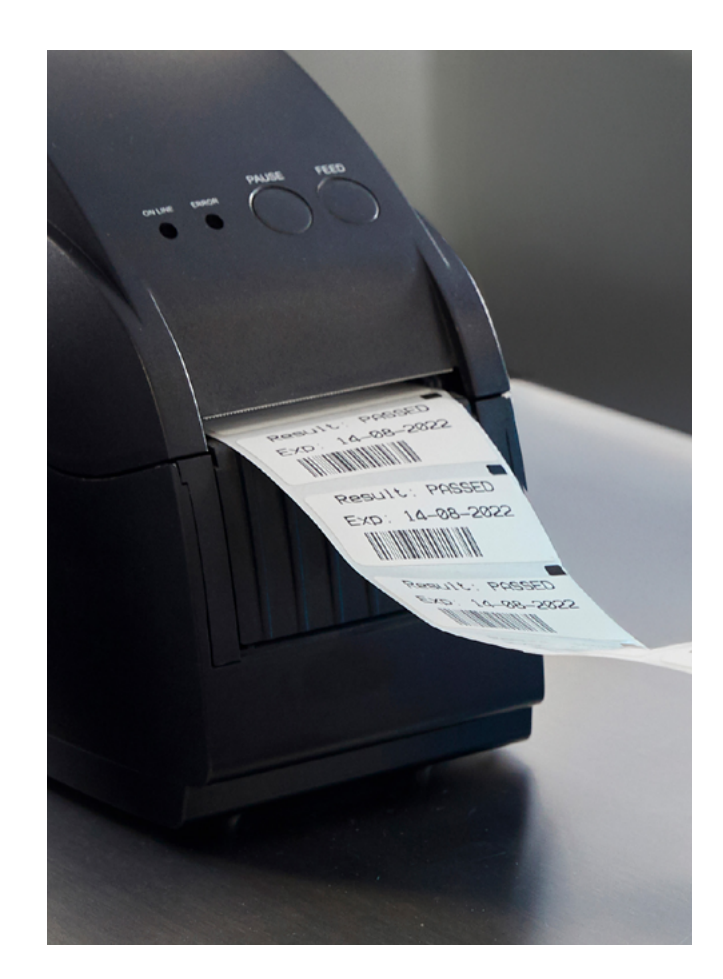

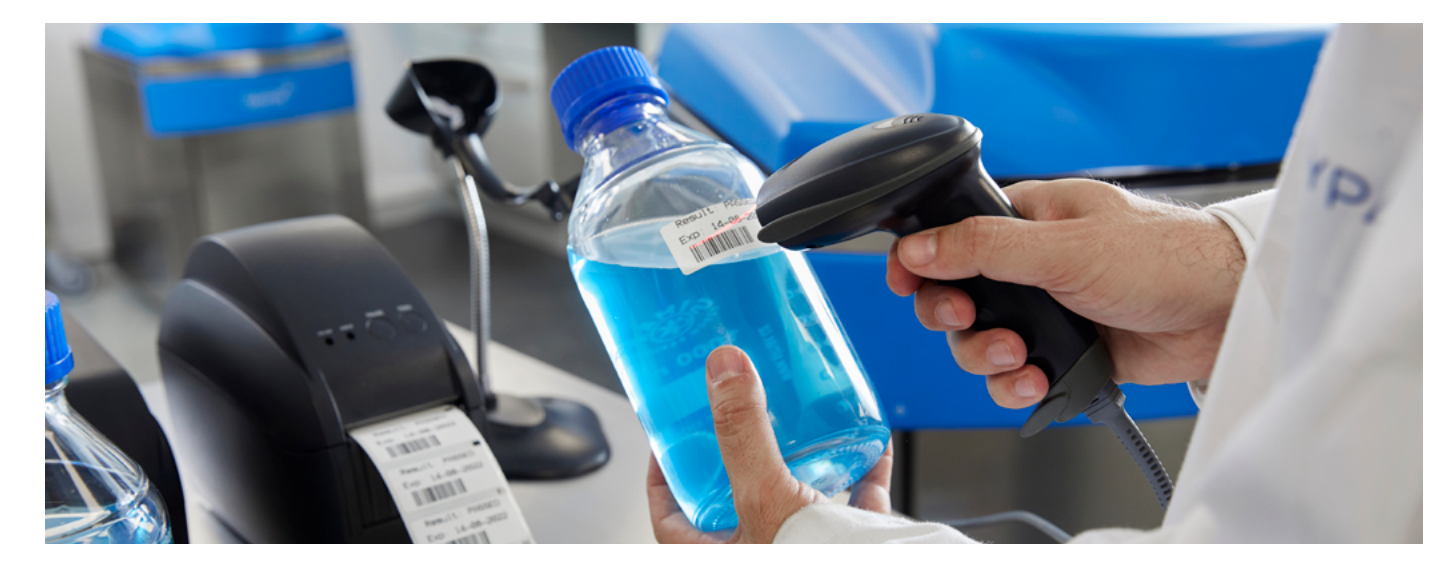

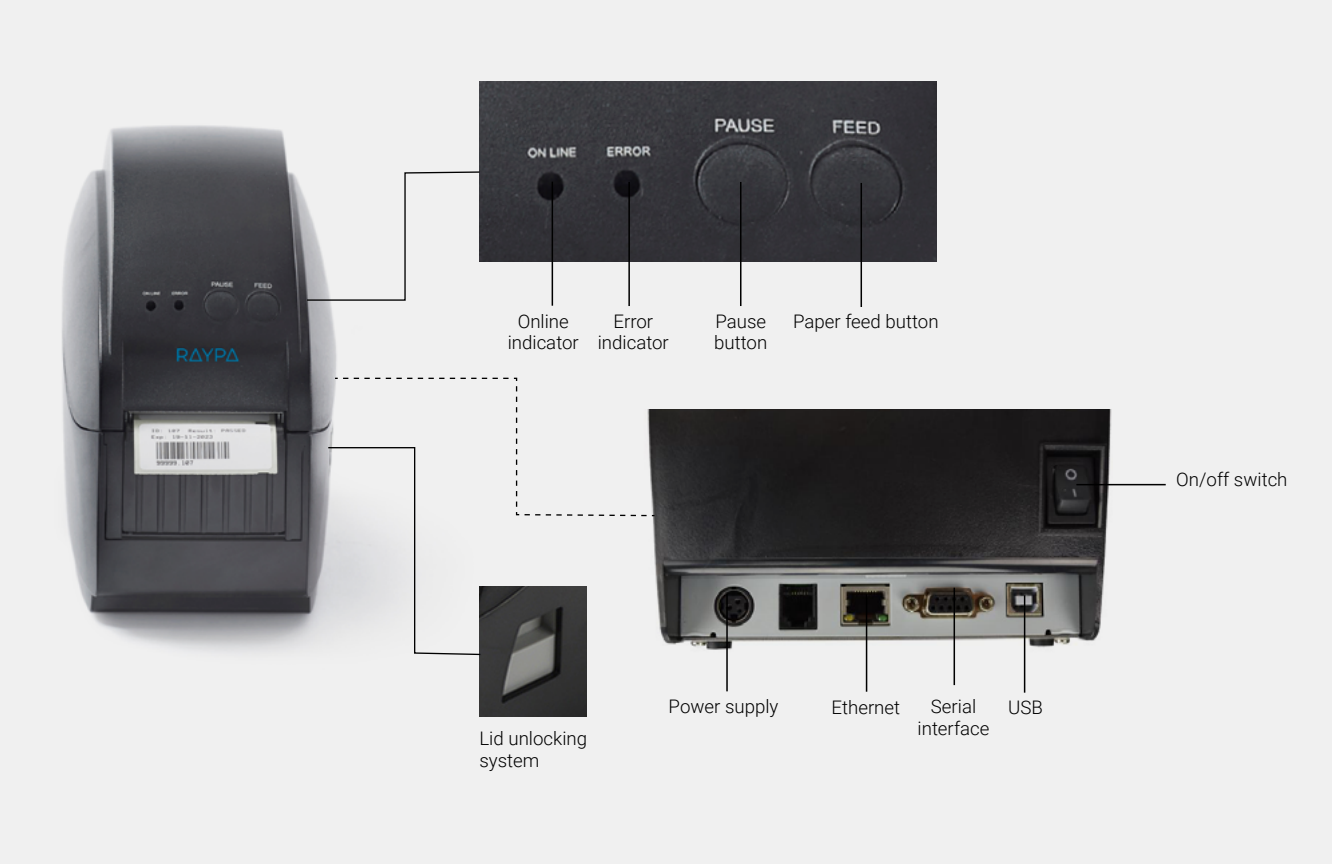

#### Buttons, indicators and connections of the label printer

#### **Label design**

Labels incorporate data such as the sterilization result, the expiration date, and a unique barcode. If a predefined barcode label is not available, the user has the option to create a new one using the label design tool. The following are the steps to use this tool:

| ← <sup>12:06:20</sup><br>2025.02.14 | Settings                                                                                           |   |  |  |
|-------------------------------------|----------------------------------------------------------------------------------------------------|---|--|--|
| e User account                      | Expert Presocols to USB-Stick                                                                      |   |  |  |
| Network                             | Download Protocols from RaypaCload                                                                 |   |  |  |
| Language                            | Delete all datapoints from Protocols<br>Open label primer designer                                 |   |  |  |
| an Autoriana                        |                                                                                                    |   |  |  |
| Ş. Antonio                          | Protocol Printer Boudrate<br>9500                                                                  |   |  |  |
| Device                              | Step by step guide                                                                                 |   |  |  |
| Notifications                       | ReypsTrace load documentation                                                                      |   |  |  |
| Sterilization <                     | Enable subclave load documentation                                                                 | 0 |  |  |
| A Culturation                       | Batch control<br>After sterilization, the user will be asked for the status of the steem indicator |   |  |  |

**1.** From the settings screen, open the "STERILIZATION" section and select "OPEN LABEL PRINTER DESIGNER".

| ÷    | 12:0<br>2025.0 | 6:49<br>02.14 |      |      | Labe            | l desig | ner |     |     | P | rint | J |
|------|----------------|---------------|------|------|-----------------|---------|-----|-----|-----|---|------|---|
|      |                |               |      |      |                 |         |     |     |     |   |      |   |
|      |                |               | Barc | ode  |                 |         |     |     |     |   |      |   |
|      |                |               | Text | line |                 |         |     |     |     |   |      |   |
| q    | w              | 2             | e    | r *  | -t <sup>*</sup> | у *     | u ' | 1.1 | ° ه | p | G    |   |
|      | а              | 8             | d    | f    | g               | h       | j   | k   | 1   |   | 0    |   |
| +    | z              |               | х    | с    | v               | b       | n   | m   | 1   | ? | +    |   |
| 7123 | ,              |               |      |      |                 |         |     |     |     |   | ۵    |   |

**2.** Enter the desired barcode and write the name of the sterilized batch or item in the corresponding fields. Once completed, press "PRINT" to generate the label.

#### **Identification of ingredients**

Identification of ingredients with RAYPAtrace allows to accurately determine which materials or ingredients have been used and assign them to each sterilized batch. By scanning barcodes, a traceable and reliable record of the materials used in each process is guaranteed. The following are the steps to document this process efficiently:

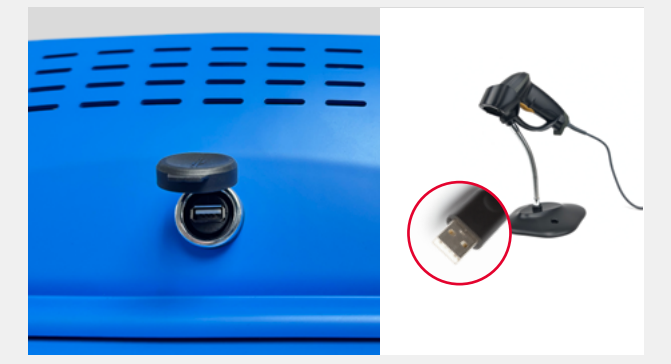

**1.** Connect the barcode scanner to the USB port located at the top rear of the autoclave.

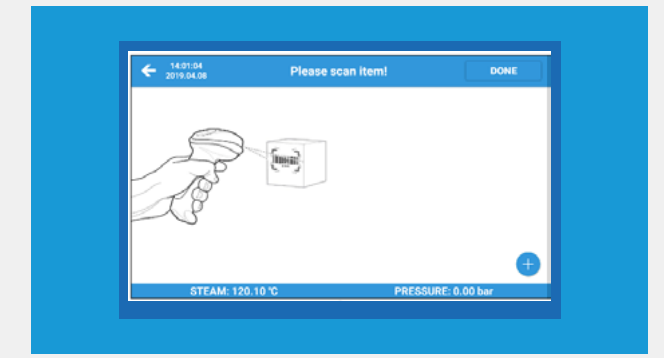

 $\ensuremath{\textbf{3}}.$  Scan the barcode of the items as they are placed inside the autoclave.

| + 14:02:11<br>2019.04.08 | SCAN ITEMS (2) | DONE             |
|--------------------------|----------------|------------------|
| ✓ 372173721              |                | • •              |
| STEAM: 120               | .10 °C PR      | ESSURE: 0.00 bar |

5. After scanning, press the "DONE" button.

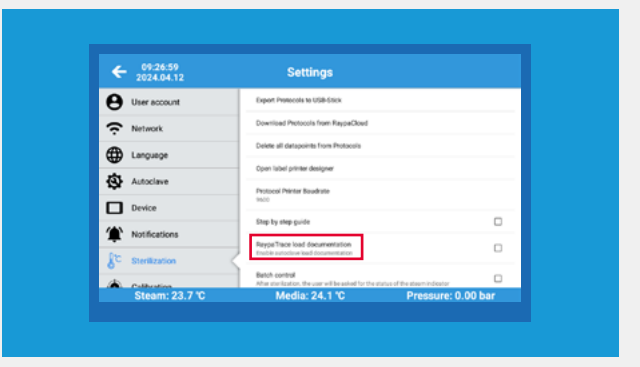

**2.** Activate the RAYPAtrace tool by following the path: Settings > Sterilization > RAYPAtrace load documentation.

| + 14:02:11<br>2019.04.08                                                                                                    | SCAN ITE | MS (2)    | DONE |
|----------------------------------------------------------------------------------------------------|----------|-----------|------|
| 372173721                                                                                                    | 0        | 382983923 | ٥    |
| And the second second s |          |           |      |
| STEAM- 127                                                                                                    | 10.72    | DDFSSIDF  | +    |

**4.** A list of items will be created and stored in the RAYPAtrace menu by name and item number.

#### **Assignment of labels to processed items**

Available languages: Spanish, English, German and French

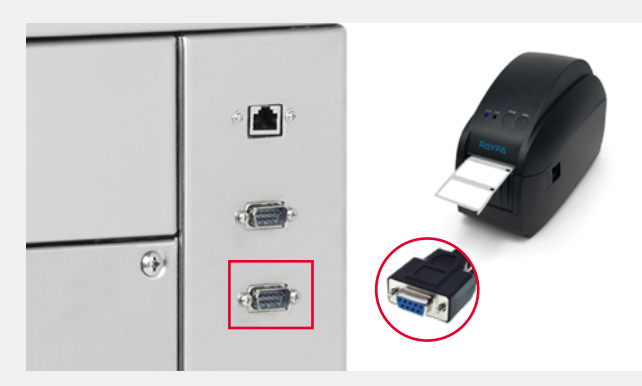

 $\ensuremath{\textbf{1}}$  . Connect the label printer to the RS-232 port located at the rear of the autoclave.

| 0                        | INFORMATION              | PROGRAMS       | PROTOCOLS | \$        |
|--------------------------|--------------------------|----------------|-----------|-----------|
| Sorted by Date           |                          | $\sim$         | 88        | ÷ 3       |
| Rapid                    | 2025-02-14   test@pc.com | _ <b>&amp;</b> |           |           |
| Rapid<br>D: 729   08:57  | 2025-02-14   test@pc.com | , <b>O</b>     |           |           |
| Rapid<br>ID: 728   08:10 | 2025-02-14   defauladmi  | ageraypa       |           |           |
| Fast<br>D: 727   13:45   | 2025-02-13   test@pc.co  | ູ 🗳            |           |           |
| Fast<br>ID: 726   16:14  | 2025-02-11   test@pc.co  | _ <b>&amp;</b> |           |           |
| STEAM:                   | 52.5 °C                  | MEDIA: 52.5 *C | PRESSURE: | -0.01 bar |

3. Find the protocol in the list.

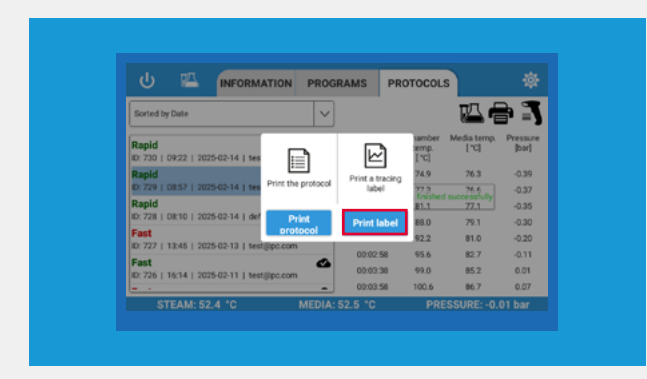

5. Press "PRINT LABEL" to print using the label printer.

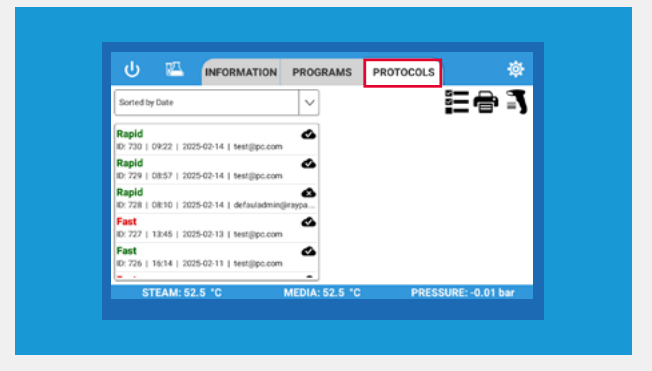

2. Access the "PROTOCOLS" tab.

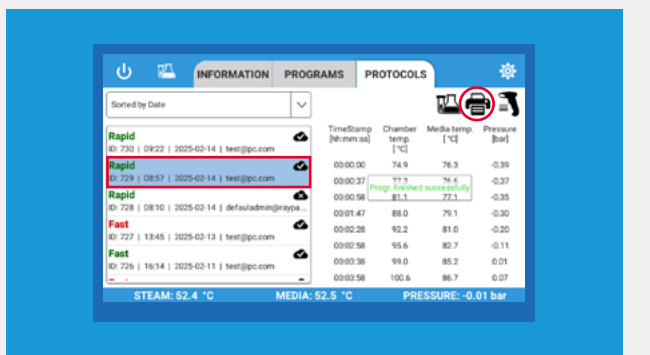

**4.** Select the protocol and press the print button to open the print window.

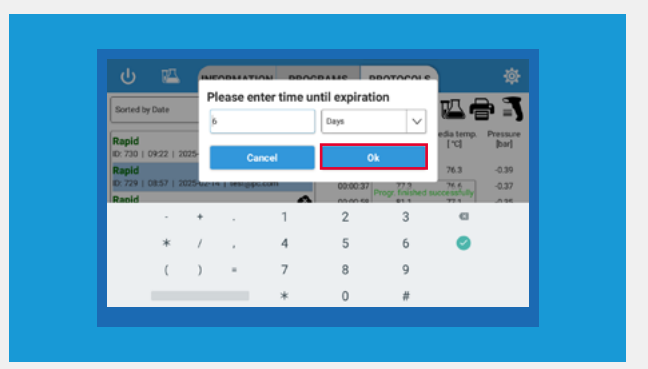

**6.** Enter the expiration date of the sterilized item and press "OK" to print the label. By default, 6 months will be indicated.

#### Label query for processed items

Available languages: Spanish, English, German and French

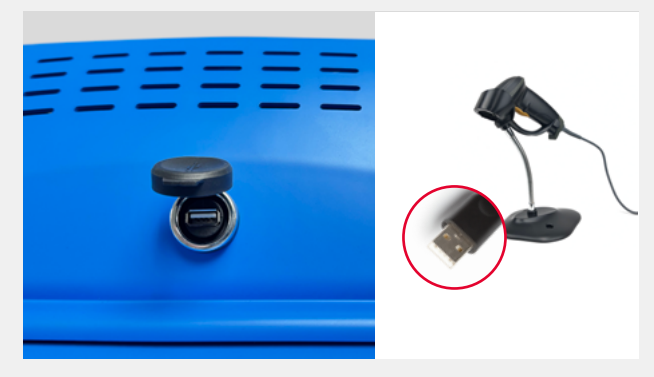

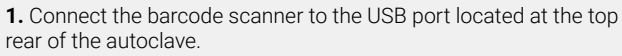

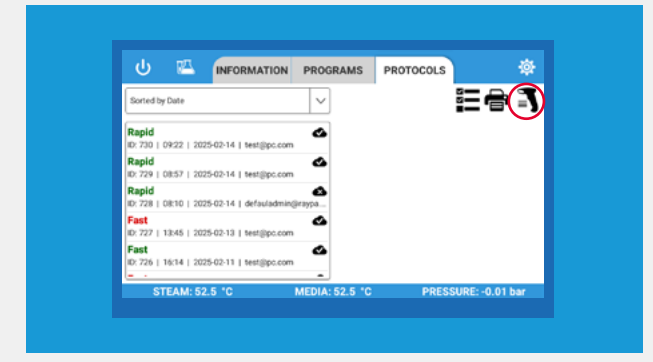

3. Press the scan icon.

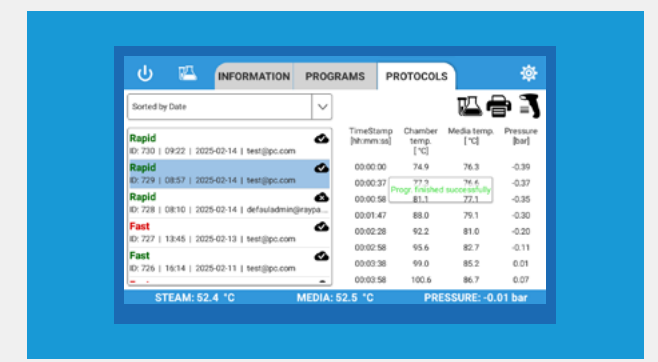

**5.** The protocol of the sterilized item will appear highlighted on the left side of the screen, and the chart on the right.

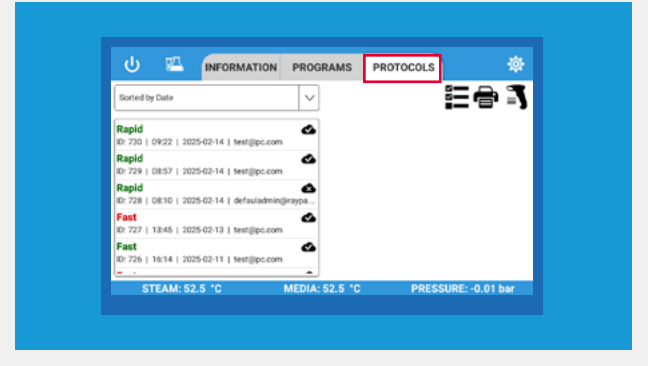

2. Access the "PROTOCOLS" tab.

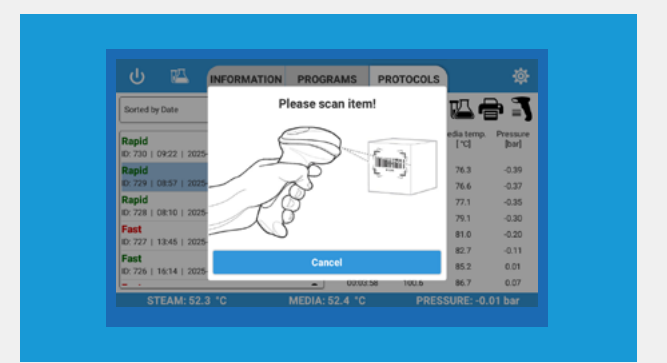

4. Scan the barcode on the label of the sterilized product.

#### **Replenishment of the label paper roll**

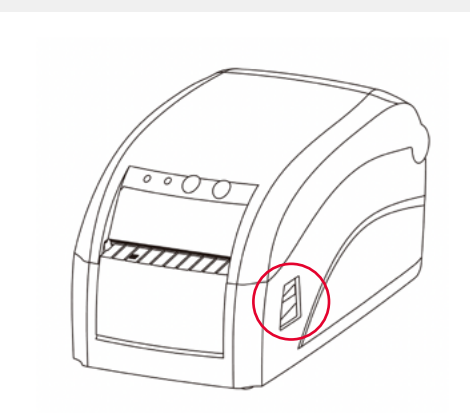

**1.** Press the cover unlock key to open the top part of the label printer.

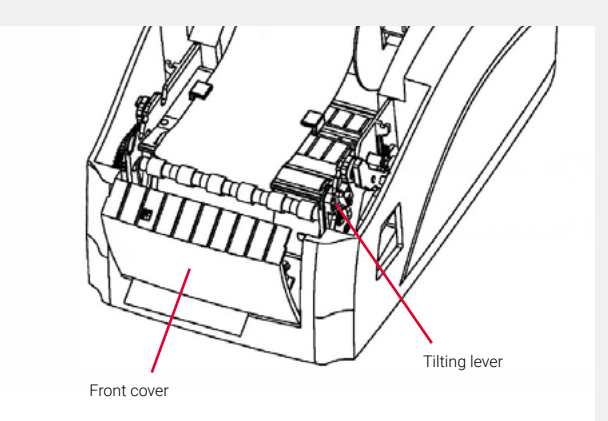

**3.** Remove the front cover and press the tilting lever to hold the paper in position.

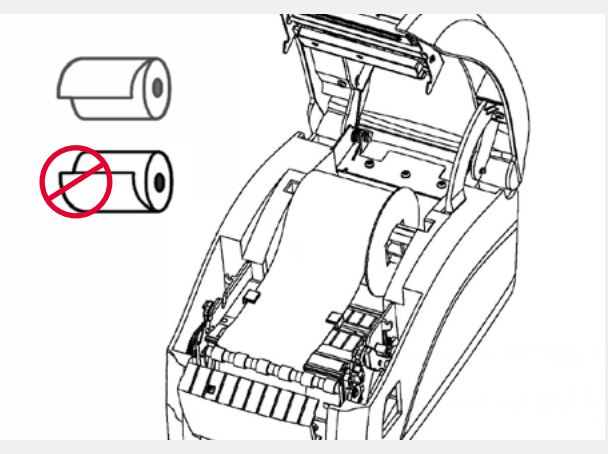

2. Place the label roll as shown in the image.

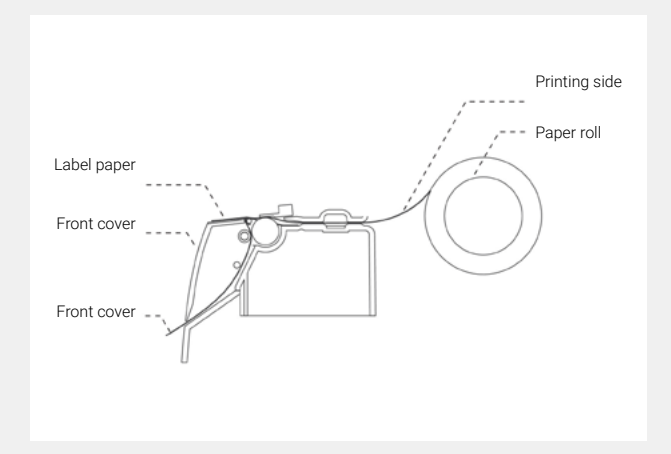

**4.** Pass the label paper between the separation roller and the rubber roller as shown in the image.

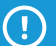

For more information on how to replace the label paper roll, refer to the manual provided with the accessory.

| Technical data           | 9                            | S.                      |                |  |  |
|--------------------------|------------------------------|-------------------------|----------------|--|--|
| References               |                              | ITS-LAB                 | BAR-SCAN       |  |  |
| Dimensions (LxDxH) mm    |                              | 238 x 146 x 130         | 170 x 100 x 70 |  |  |
| Weight Kg                |                              | 1,34                    | 0,2            |  |  |
| Voltage V                |                              | 24                      | 5 / 3,3        |  |  |
| Connection               |                              | RS-232                  | USB            |  |  |
|                          | Print method                 | Direct thermal printing | -              |  |  |
|                          | Print width mm               | 80                      | -              |  |  |
| Print information        | Print speed mm/s             | 150                     | -              |  |  |
|                          | Resolution dpi               | 203                     | -              |  |  |
|                          | Compatible roll diameter mm  | maximum 80              | -              |  |  |
|                          | Scan type                    | -                       | bidirectional  |  |  |
| Scan information         | Scan speed mil               | -                       | 200            |  |  |
|                          | Scan speed scans/sec         | -                       | 3,3            |  |  |
| Ambient temperature requ | ired for proper operation °C | from 0 to 45            | from 0 to 45   |  |  |

### Consumable

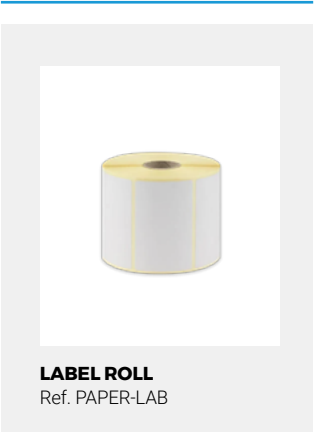

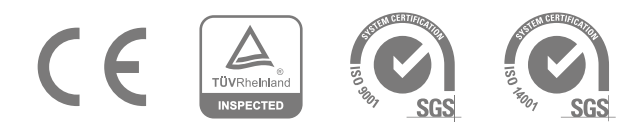

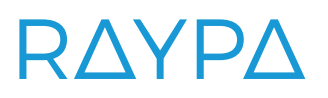